# INNOV2LEARN

## **Oxi II User's Manual**

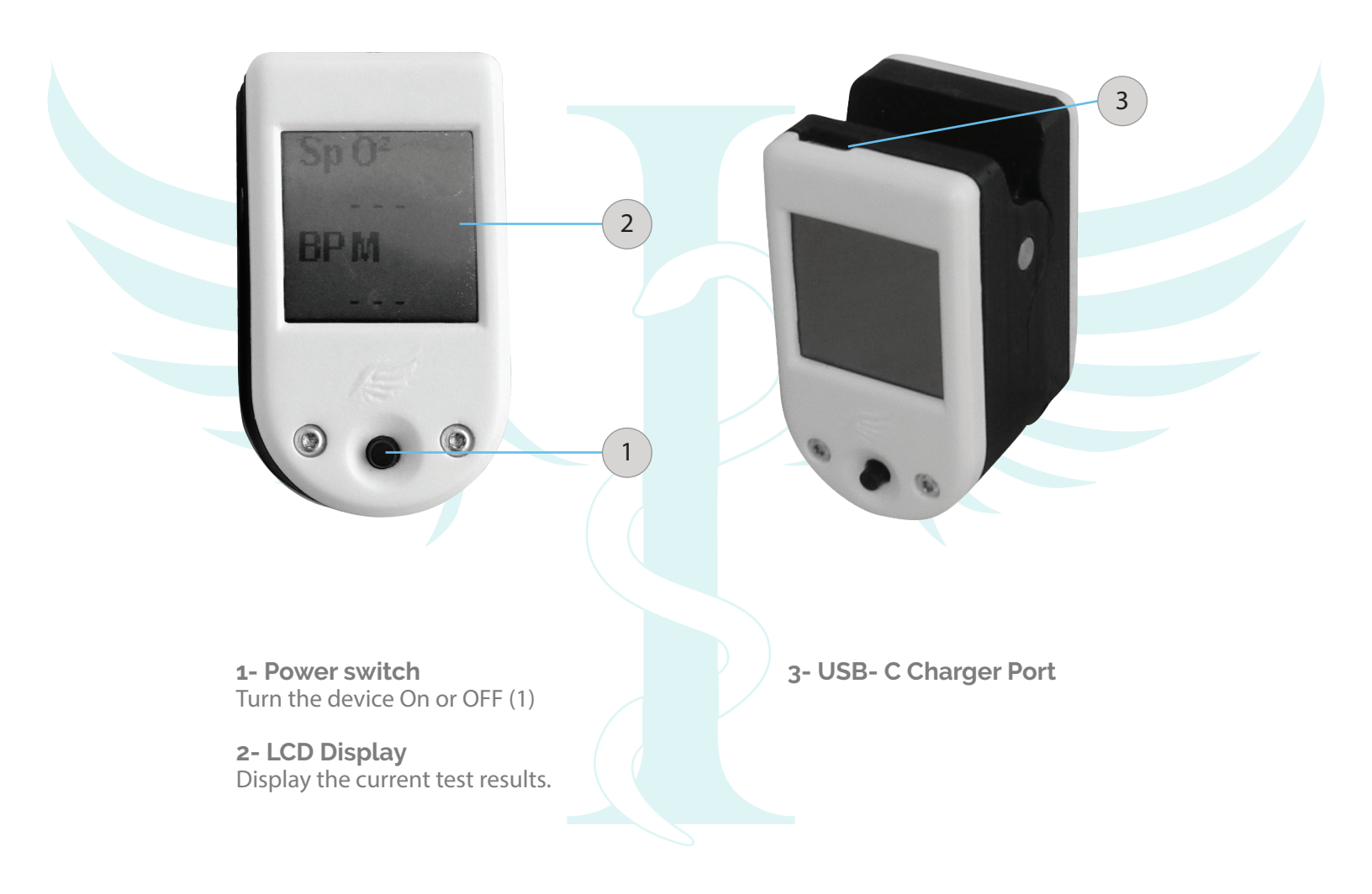

## Oxi II User's Manual

### How it works

**1- Turn on the device** Press the power switch.

**2- Connect to device** Open de SYHM app

2.1 - Android / iOS apps:

- Open the app, select the
- language and then click OK.
- Click on Oximeter.
- Your device must be shown
- under Available Devices.
- Click on the device name.

#### 2.2 - Windows/ Mac OS X apps:

- Connect the USB bluetooth
- dongle to your PC.
- Open the app and click on "Add
- Device + "

- Your device must now appear on the list.
- Click on the device name.

**3- Insert the finger** Open the clamp, insert a finger into the device.

## 4- Send the test result to the device.

The application is now showing a notification indicating that the device is ready to receive the results.

Enter the value of the desire and click on the "Send" button.

#### 5- Check the test results

Test results appear on the LCD display.

## Recharging the Battery

When the battery is low, the screen may show lines or a black screen.

To charge the device, plug the USB-C cable to the charging port.

While the battery is charging, an orange light will turn on where you insert the finger for the detection.

When the recharge is finished, the orange light will automatically turn off.